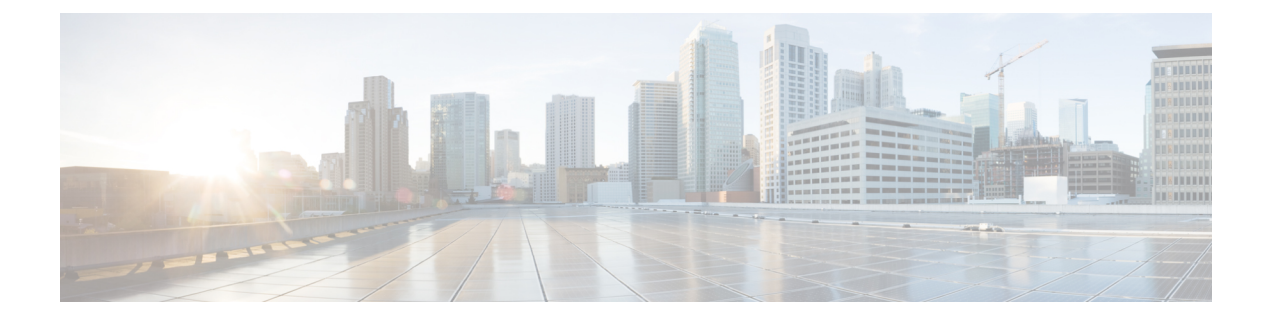

# Quality of Service の設定

Cisco Security Manager は、Cisco Catalyst スイッチおよび Cisco 7600 シリーズ ルータにおけるセキュリティ サービスやその他のプラットフォーム固有サービスの管理と設定をサポートします。

VTP トランスペアレント モードまたは VTP クライアント/サーバ モードで設定された Catalyst スイッチおよび 7600 デバイスを管理できます。Security Manager は、デバイスにおける VLAN データベース管理(VLAN の作成、削除、スイッチ上の VLAN データベース内の VLAN のモニタリングなど)をバイパスすることによって、クライアント/サーバ モードで設定されたスイッチを管理します。

この章は、次の内容で構成されています。

- Cisco IOS  $\mathcal{N} \mathcal{P}$ における Quality of Service (1 ページ)
- サービス品質ポリシーページ (24ページ)

# Cisco IOS ルータにおける Quality of Service

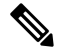

(注) バージョン 4.17 以降、Cisco Security Manager は引き続き IOS の機能をサポートしますが、バ グの修正や拡張はサポートしていません。

Quality of Service (QoS) とは、選択されたネットワーク トラフィックに優先的にサービスを 提供するというネットワークの機能です。さまざまな基本技術(フレームリレー、ATM、イー サネットおよび 802.1 ネットワーク、SONET、IP ルーテッドネットワークなど)が使用され ます。QoS 機能では、次の点から、ネットワーク サービスの予測可能性が向上します。

- 専用帯域幅のサポート
- •損失特性の改善
- •ネットワークの輻輳の回避と管理。
- •ネットワーク トラフィックのシェーピング
- •ネットワーク全体でのトラフィックの優先順位の設定。

QoS は一般に、サービス プロバイダーへのエントリ ポイントおよび複数の回線が収束する統 合ポイントで使用されます。また、QoS は、速度の不一致が発生する場所(WAN と LAN の間 の境界など)で役立ちます。これらの場所は、トラフィックの輻輳ポイントとなる場合が多く あるためです。

Security Manager の QoS ポリシーは、Cisco Systems Modular QoS CLI (MQC) に基づきます。 MQC によって、Cisco IOS ソフトウェアでサポートされているすべてのプラットフォーム上で QoS 機能の CLI と意味が標準化されます。また、QoS の展開にモジュール式の拡張性の高いフ レームワークが提供されます。Security Manager では、主要な QoS 機能を1つのダイアログボッ クスにまとめた MQC 用の使いやすいインターフェイスが提供されており、ルータに出入りす る選択されたトラフィックに対して QoS ポリシーを効率的に作成できます。

Security Manager で QoS ポリシーを定義する手順については、 QoS ポリシーの定義 (12 ページ)を参照してください。

#### 関連項目

- uality of Service  $\geq$  CEF  $(2 \sim :)$
- マーキングパラメータについて (3ページ)
- キューイングパラメータについて (5ページ)
- ・ポリシングパラメータとシェーピングパラメータについて (8ページ)

# uality of Service $\angle$ CEF

Cisco Express Forwarding (CEF; シスコ エクスプレス フォワーディング) は、あらゆる種類の ネットワークのパフォーマンスとスケーラビリティを最適化する高度なレイヤ3IPスイッチン グテクノロジーです。Cisco IOS ルータが入力インターフェイスから出力インターフェイスに パケットを転送する最速の方式を定義します。

Security Manager で設定できる特定の QoS 機能(クラスベースのポリシングやクラスベースの 重み付けランダム早期検出など)は、CEF を実行するルータだけでサポートされます。Cisco 800 シリーズから Cisco 7200 シリーズのすべてのルータには、これらの QoS 機能のために CEF が必要です。Cisco 7500 シリーズには、distributed CEF (dCEF; 分散 CEF) が必要です。

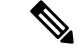

(注) 完全なリストについては、次の URL にある Cisco.com の『When is CEF Required for Quality of Service』を参照してください。

http://www.cisco.com/en/US/tech/tk39/tk824/technologies\_tech\_note09186a0080094978.shtmlhttp://www.cisco.com/en/US/tech/tk39/tk824/technologies\_tech\_note09186a0080094978.shtml [英語]

デフォルトでは、CEF はルータの初期設定の一部として有効になっています。ルータで CEF が有効かどうかを確認するには、show ip cef コマンドを使用します。CEF インターフェイス設定ポリシーを使用して、CEF を設定できます(Cisco IOS ルータでの CEF インターフェイス設定を参照)。ただし、ルータで CEF が有効になっていない場合は、CEF をアクティブにする

とルータのパケットストリーミングに重大な影響を与える場合があります。CEFを有効にする 前に、ルータのマニュアルを参照してください。

#### 関連項目

• Cisco IOS  $\mu - \beta$  における Quality of Service (1 ページ)

# マッチング パラメータについて

QoSが実行されるトラフィックを識別することによって、対象パケットを分類し、マッチング パラメータを定義します。分類ツールとして、プロトコルタイプ、IP Precedence (IPP) 値、 Diffserv コードポイント (DSCP) 値、ACL など、さまざまな基準を使用できます。

トラフィッククラスは、一連の一致基準と、この基準を評価する方法で構成されます。たとえ ば、特定のプロトコルとDSCP値に基づく一致基準を使用してクラスを定義するとします。次 に、パケットがこのクラスと一致するためには、定義した基準のうちの1つとだけ一致すれば よいと指定します。または、パケットがこのトラフィッククラスと一致するためには、定義し た基準すべてと一致する必要があると指定することもできます。

定義したトラフィッククラスのメンバーであるパケットは、ポリシーマップで定義されたQoS 指定に従って転送されます。一致基準を満たさないパケットは、デフォルトのトラフィックク ラスのメンバーとして分類されます。

QoS ポリシーでのマッチング パラメータの定義については、 QoS クラスのマッチング パラ メータの定義 (17 ページ)を参照してください。

#### 関連項目

- QoS ポリシーの定義 (12 ページ)
- Cisco IOS  $\mathcal{N} \mathcal{P}$ における Quality of Service  $(1 \sim -\mathcal{V})$

# マーキング パラメータについて

マーキングパラメータを使用してパケットを分類できます。この方法では、トラフィック記述 子を使用して特定のグループ内のパケットを分類します。これにより、パケットが定義され、 ネットワークでQoS処理を行うためにアクセスできるようになります。トラフィックポリサー とトラフィックシェーパーはどちらもパケット分類を使用して、ソースとネットワーク間で合 意された、契約済みサービスレベルを確実に遵守します。また、マーキングパラメータを使用 すると、特定のQoS分類であればデバイスに到着したであろうパケットを取得して、それを 再分類できます。ダウンストリームデバイスでは、この新しい分類を使用してパケットを識別 し、適切なQoS機能をパケットに適用します。

Security Manager では、IPv4 パケット用の2 つのタイプのマーキングが使用されます。1 つは IPP クラスに基づき、1 つは DSCP 値に基づきます。IPP は、各パケットの Type of Service (ToS; タイプ オブ サービス)バイト内の3 つの最上位ビットに基づきます。つまり、トラフィック を8 つのクラスに分けることができます。歴史的な理由から、RFC 791 で定義されているよう に、各優先順位の値は名前に対応しています。表1: IP Precedence クラス (4ページ)では、 番号とそれに対応する名前を、重要度の低いものから順に示しています。

#### 表 1: IP Precedence クラス

| クラ<br>ス | 名前<br>(Name)   |
|---------|----------------|
| 0       | routine        |
| 1       | priority       |
| 2       | immediate      |
| 3       | flash          |
| 4       | flash-override |
| 5       | critical       |
| 6       | internet       |
| 7       | network        |

- - (注) クラス6および7は一般に、ルーティング更新などのネットワーク制御情報用に予約されています。

DSCP は、ToS バイト内の6つの最上位ビットに基づき(残りの2ビットはフロー制御に使用 される)、値の範囲は0~63です。DSCP ビットには IPP ビットが含まれるため、DSCP は IPP と下位互換性があります。

マーキングは一般に、後続のデバイスが分類マークに基づいてサービスを提供できるように、 ネットワーク エッジまたは管理ドメインに近いデバイスで使用されます。

QoS ポリシーでのマーキング パラメータの定義については、QoS クラスのマーキング パラ メータの定義 (19ページ)を参照してください。

- キューイングパラメータについて (5ページ)
- ・ポリシングパラメータとシェーピングパラメータについて (8ページ)
- QoS ポリシーの定義 (12 ページ)
- Cisco IOS ルータにおける Quality of Service (1ページ)

# キューイング パラメータについて

キューイングでは、パケットに割り当てるプライオリティに基づいて、それらのパケットをイ ンターフェイスから送信する順序を決定することによって、Cisco IOS ルータから出ていくト ラフィックの輻輳を管理します。キューイングを使用すると、トラフィックに優先順位を付け て、デスクトップビデオ会議などの時間が重要なアプリケーションに対応すると同時に、ファ イル転送などの時間への依存が少ないアプリケーションのニーズにも対応できます。

トラフィックが少ない時間帯、つまり輻輳がない場合、パケットはインターフェイスに到着す るとすぐに送信されます。ただし、発信インターフェイスで伝送の輻輳が発生しているとき は、インターフェイスで送信準備が整う前にパケットが到着します。キューイングなどの輻輳 管理機能を使用することによって、インターフェイスで蓄積されたパケットは、インターフェ イスで送信できるようになるまでキューイングされます。その後、割り当てられたプライオリ ティや、インターフェイスに対して設定されているキューイングメカニズムに従って、伝送が スケジュールされます。ルータでは、どのパケットがどのキューに配置されるか、および他の キューとの関係でキューにどのようにサービスが提供されるかを制御することによって、パ ケット伝送の順序が決定されます。

Security Manager では、Class-Based Weighted Fair Queuing (CBWFQ; クラスベース WFQ) と呼 ばれるキューイング形式が使用されます。CBWFQ を使用して、トラフィッククラスを一致条 件に基づいて定義します。基準と一致するパケットが、このクラスのトラフィックを構成しま す。クラスごとに1つのキューが予約され、そのクラスに属するトラフィックが含まれます。 キューには、割り当てられる帯域幅(固定または最小)やキュー制限(キュー内に蓄積できる パケットの最大数)などの特性を割り当てます。

CBWFQを使用する場合、インターフェイスでのすべての帯域割り当ての合計が、使用可能な インターフェイス帯域幅の合計の75%を超えることはできません。残りの25%は、レイヤ2 オーバーヘッド、ルーティングトラフィック、ベストエフォートトラフィックなど、その他 のオーバーヘッド用に使用されます。たとえば、CBWFQのデフォルトクラスの帯域幅は、残 りの25%から使用されます。

キューイングの詳細については、次の項を参照してください。

- テール ドロップと WRED (6ページ)
- •低遅延キューイング (7ページ)
- デフォルトクラスキューイング (7ページ)

QoS ポリシーでのキューイング パラメータの定義については、 QoS クラスのキューイング パ ラメータの定義 (20ページ)を参照してください。

- マーキングパラメータについて (3ページ)
- ・ポリシングパラメータとシェーピングパラメータについて (8ページ)
- QoS ポリシーの定義 (12 ページ)
- Cisco IOS  $\mathcal{N} \mathcal{P}$ における Quality of Service  $(1 \sim \mathcal{V})$

# テール ドロップと WRED

設定したキュー制限にキューが達したあと、さらにパケットが到着すると、QoSポリシーの設定方法に応じて、テールドロップまたはパケットドロップが有効になります。テールドロップは、デフォルトの対応であり、すべてのトラフィックを同様に処理し、異なるサービスクラスを区別しません。テールドロップが有効な場合、輻輳が解消されてキューが一杯ではなくなるまで、キューからパケットがドロップされます。このことにより、グローバルな同期が発生する場合があります。グローバルな同期では、複数のTCPホストが伝送レートを同時に下げるため、輻輳期間のあとも利用率が低い状態が続きます。

より高度な方法でキューの輻輳を管理するために、シスコでは、重み付けランダム早期検出ま たはWREDと呼ばれるランダム早期検出を提供しています。図1:重み付けランダム早期検出 (6ページ)に示されているように、WREDは、出力インターフェイスに輻輳の兆候が表れ た際に、選択的にパケットをドロップしてテールドロップの確率を減らします。キューが一杯 になるのを待つのではなく、一部のパケットを早期にドロップすることによって、WREDでは 多数のパケットを一度にドロップすることを回避し、伝送回線を常に十分に使用できるように します。

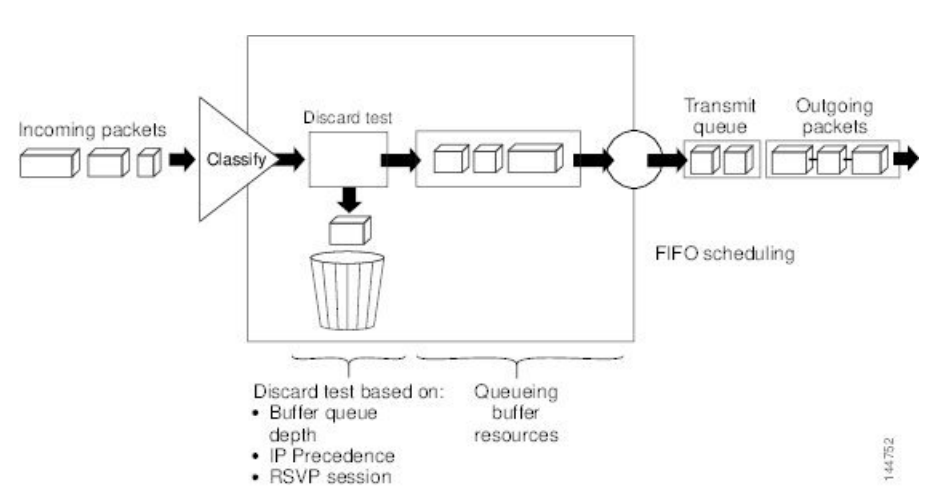

図1:重み付けランダム早期検出

WRED は、トラフィックの大部分が TCP/IP トラフィックである場合にだけ役立ちます。TCP ホストは輻輳が発生すると伝送レートを下げるためです。その他のプロトコルでは、パケットの送信元が対応しないか、ドロップされたパケットを同じレートで再送信します。このため、パケットをドロップしても輻輳は軽減されません。

(注)

WRED では、非 IP トラフィックは precedence 0(最も低い precedence 値) として処理されま す。そのため、非 IP トラフィックは IP トラフィックよりもドロップされる可能性が高くなり ます。

関連項目

•低遅延キューイング (7ページ)

デフォルトクラスキューイング (7ページ)

キューイングパラメータについて (5ページ)

## 低遅延キューイング

Low-Latency Queuing (LLQ;低遅延キューイング)機能によって、厳密なプライオリティキュー イングがCBWFQに適用されます。厳密なプライオリティキューイングでは、音声トラフィッ クなどの遅延に影響されやすいデータが他のトラフィックよりも優先されます。

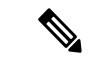

(注) さまざまな種類のリアルタイムトラフィックを厳密なプライオリティキューに入力できます が、音声トラフィックのみを指定することを強く推奨します。

LLQは、輻輳時に優先トラフィックに割り当てることが可能な最大帯域幅を定義します。最大 を設定することで、非プライオリティトラフィックの帯域幅が枯渇することがなくなります (つまり、このトラフィックにも帯域幅が与えられます)。デバイスが輻輳していない場合 は、プライオリティクラストラフィックの割り当て帯域幅を超えることができます。ポリシ ングによって、プライオリティキューからパケットがドロップされるため、WREDもテール ドロップ([Queue Limit]フィールドで設定)も使用されません。

LLQが使用されない場合は、CBWFQによって、定義されたクラスに基づいて重み付け均等化 キューイングが提供されます。この場合、リアルタイムトラフィックに対して厳密なプライオ リティキューを使用できません。

#### 関連項目

- テール ドロップと WRED (6ページ)
- デフォルトクラスキューイング (7ページ)
- キューイングパラメータについて (5ページ)

## デフォルト クラス キューイング

[Fair Queue] フィールドを使用して、デフォルト クラスで使用するために予約する必要がある ダイナミックキューの数を定義します。他のクラスの一致基準を満たさないトラフィックに は、このクラスが適用されます。デフォルトでは、作成されるキューの数はインターフェイス 帯域幅に基づきます。

表2: デフォルトクラスのキューのデフォルトの数 (8ページ) に、インターフェイスで CBWFQ がイネーブルの場合に CBWFQ によって使用されるダイナミック キューのデフォルト の数を示します。

#### 表 2: デフォルト クラスのキューのデフォルトの数

| 帯域幅範囲                      | ダイナミックキューの数 |
|----------------------------|-------------|
| 64 kbps 以下                 | 16          |
| 64 kbps より大きく 128 kbps 以下  | 32          |
| 128 kbps より大きく 256 kbps 以下 | 64          |
| 256 kbps より大きく 512 kbps 以下 | 128         |
| 512 kbps より大きい             | 256         |

#### 関連項目

- ・テール ドロップと WRED (6ページ)
- デフォルトクラスキューイング (7ページ)
- キューイングパラメータについて (5ページ)

# ポリシング パラメータとシェーピング パラメータについて

Security Manager には、次の2種類のトラフィック調整メカニズムがあります。

- トラフィックをポリシングするクラスベースのポリシングのレート制限機能。ポリシング によって、設定したレートにトラフィックフローを制限します。ポリシングは、選択した インターフェイスまたはコントロールプレーンで実行できます。コントロールプレーン ポリシングについて(11ページ)を参照してください。
- トラフィックをシェーピングするための Distributed Traffic Shaping (DTS; 分散トラフィッ クシェーピング)。トラフィックシェーピングを使用すると、リモートターゲットイン ターフェイスの速度とトラフィックのフローを一致させ、リモートターゲットインター フェイスに対して定義されたポリシーにトラフィックを準拠させるために、インターフェ イスを出るトラフィック(出力トラフィック)を制御できます。ダウンストリーム要件に 合うようにトラフィックを非除できます。シェーピングは、選択した QoS クラスまたは インターフェイス レベル(階層型シェーピング)で実行できます。

ポリシングメカニズムとシェーピングメカニズムはどちらも、パケット分類によって指定されたパケットのトラフィック記述子(マーキングパラメータについて (3ページ)を参照)を使用して、合意されたサービスレベルに適合するようにします。ポリサーとシェーパーは、 通常は同じ方法でトラフィック記述子違反を識別しますが、図2:トラフィックシェーピング とトラフィックポリシングの比較 (9ページ)に示すように、違反への対応方法は異なりま す。

・ポリサーでは通常、超過トラフィックはドロップされます。それ以外の場合、トラフィックは異なる(通常は低い)プライオリティで送信されます。

・シェイパーでは通常、バッファ(キューイングメカニズム)を使用して過剰なトラフィックを遅延させ、送信元のデータレートが想定よりも遅い場合に、パケットを保持して、フローをシェーピングします。

図 2: トラフィックシェーピングとトラフィックポリシングの比較

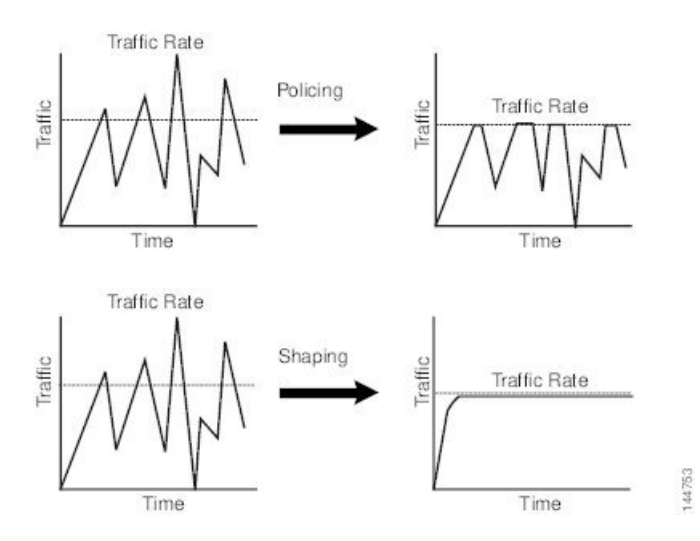

QoS ポリシーでのポリシング パラメータとシェーピング パラメータの定義については、QoS クラスのポリシング パラメータの定義 (21 ページ)および QoS クラスのシェーピング パラメータの定義 (23 ページ)を参照してください。

#### 関連項目

- トークンバケットメカニズムについて (9ページ)
- マーキングパラメータについて (3ページ)
- キューイングパラメータについて (5ページ)
- QoS ポリシーの定義 (12 ページ)
- Cisco IOS ルータにおける Quality of Service (1 ~~- ~~)

# トークン バケット メカニズムについて

ポリシングとシェーピングは、どちらもトークンバケットメカニズムを使用してデータフロー を規制します。トークンバケットは、転送レートの正式な定義です。バーストサイズ、平均 レート、時間間隔(Tc)という3つの構成要素があります。次の式を使用して、任意の2つの 値を3番めの値から得ることができます。

平均レート=バーストサイズ/時間間隔

これらの用語は、次のように定義されます。

• 平均レート:認定情報レート(CIR)とも呼ばれ、単位時間あたりに平均で送信または転 送できるデータ量を指定します。CIRは、インターフェイス上で使用可能な帯域幅の絶対 値またはパーセンテージとして定義されます。パーセンテージとして定義された場合、 ビット/秒(bps)での同等の値が、ポリシーで定義されたインターフェイス帯域幅および パーセント値に基づいて展開後に計算されます。

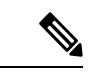

- (注) インターフェイス帯域幅が変わる(たとえば、帯域幅が追加される)と、CIRのbps値は、更 新された帯域幅の量に基づいて再計算されます。
  - バーストサイズ:認定バースト(Bc)サイズとも呼ばれ、スケジューリングの問題を発生させずに特定の時間内に送信できるバーストごとのデータ量を指定します。CIRの計算にパーセンテージを使用する場合、バーストサイズはミリ秒単位で測定されます。
  - ・時間間隔:測定間隔とも呼ばれ、バーストあたりの時間を秒単位で指定します。この間隔の整数倍にわたって、インターフェイスのビットレートが平均レートを超えることはありません。ただし、ビットレートはこの間隔内では任意の速度である場合があります。

トークンバケットのたとえで言えば、トークンは特定のレートでバケットに入れられます。こ れらのトークンは、送信元が特定の数のビットをネットワークに送信する権限を表します。パ ケットを送信するには、レギュレータ(ポリサーまたはシェーパー)によって、パケットサイ ズと等しい数のトークンがバケットから削除される必要があります。

Security Manager では、図3:2トークンバケットアルゴリズム(11ページ)に示すように、 2バケットアルゴリズムが使用されます。最初のバケットは適合バケット、2番めのバケット は超過バケットです。適合バケットの全体サイズは、通常のバーストサイズとして指定された バイト数です。超過バケットの全体サイズは、最大バーストサイズで指定されたバイト数で す。どちらのバケットも最初は一杯であり、トークンの到着レート(CIRによって決定され る)に基づいて更新されます。到着パケットのバイト数が適合バケット内のバイト数よりも小 さい場合、パケットは適合します。必要な数のトークンが適合バケットから削除され、定義さ れた適合アクションが実行されます(たとえば、パケットは送信されます)。超過バケットに は影響はありません。

適合バケット内に十分なトークンがない場合、パケットのバイト数に対して超過トークンバ ケットがチェックされます。2つのバケットを合わせると十分なトークンがある場合、パケッ トに対して超過アクションが実行され、必要なバイト数が各バケットから削除されます。超過 バケット内に十分なバイト数がない場合、パケットはバースト制限に違反しており、パケット に対して違反アクションが実行されます。 図 **3:2**トークン バケット アルゴリズム

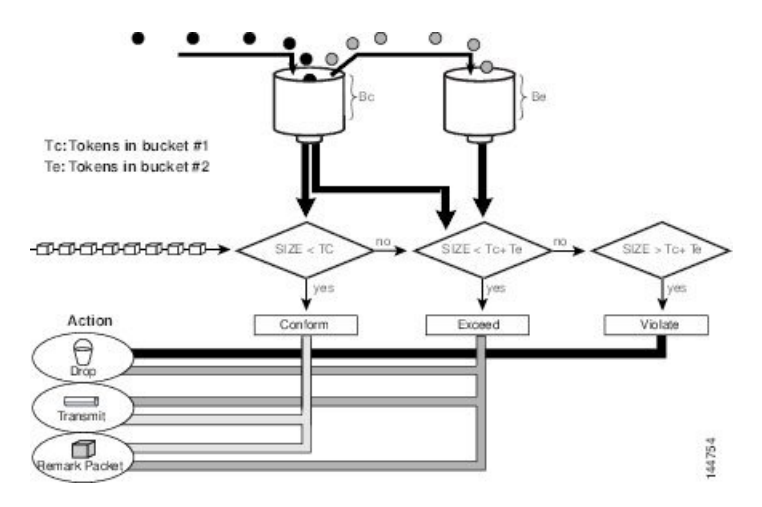

トラフィックポリシングを使用する場合、トークンバケットアルゴリズムには、各パケット に対して3つのアクションがあります。適合アクション、超過アクション、およびオプション の違反アクションです。たとえば、適合したパケットは送信するように設定し、超過したパ ケットはプライオリティを下げて送信するように設定し、違反したポリシーはドロップするよ うに設定できます。

トラフィックポリシングは、多くの場合、ネットワークに出入りするトラフィックのレートを 制限するためにネットワークのエッジのインターフェイスで設定されます。最も一般的なトラ フィックポリシングの設定では、適合したトラフィックは送信され、超過したトラフィックは プライオリティを下げて送信されるかドロップされます。ネットワークのニーズに合わせて、 これらの設定オプションを変更できます。

トラフィックシェーピングを使用する場合、トークンバケットメカニズムには、すぐに送信 できないパケットを保持するためのデータバッファが含まれます(ポリサーにはこのような バッファはありません)。トークンバケットでは、バーストにおいてパケットの送信が許可さ れますが、バケットの容量+時間間隔X補充レートよりもフローが速くならないように、こ の機能には限度が設定されます。また、長期の伝送レートがCIRを超えないことも、バッファ によって保証されます。

#### 関連項目

- コントロール プレーン ポリシングについて (11ページ)
- ・ポリシングパラメータとシェーピングパラメータについて (8ページ)

# コントロール プレーン ポリシングについて

コントロールプレーンポリシング機能を使用すると、ルータの Control Plane (CP; コントロー ルプレーン) に入ってくる入力トラフィックを管理できます。CP とは、ルートプロセッサ上 でプロセスレベルで実行されるプロセスのコレクションのことです。これらのプロセスのコレ クションにより、ほとんどの Cisco IOS 機能に高レベルの制御が提供されます。コントロール プレーンポリシングによって、Cisco IOS ルータおよびスイッチの CP が偵察や Denial-of-Service (DoS; サービス拒絶)攻撃から保護され、CPは、ルータまたはスイッチで攻撃や過大なトラフィック負荷があっても、パケットの転送とプロトコルの状態を維持できます。

コントロールプレーンポリシング機能では、CPは、独自の入力ポートと出力ポートを持つ個別のエンティティとして扱われ、Security Manager を使用して入力で QoS ポリシーを設定できます。これらのポリシーは、パケットが CP に入るときに適用されます。指定したレート制限に達したあとは不要なパケットが増加しないように QoS ポリシーを設定できます。たとえば、システム管理者は、CP 宛のすべての TCP/SYN パケットを 1 Mbps の最大レートに制限できます。この制限を超えるパケットは、サイレントに廃棄されます。

次のタイプのレイヤ3パケットが CP に転送され、集約コントロール プレーン ポリシングに よって処理されます。

- •ルーティング プロトコル制御パケット
- •ルータのローカル IP アドレス宛のパケット
- SNMP、Telnet、Secure Shell (SSH; セキュア シェル) などの管理プロトコルからのパケット

- (注)
  - E) 出力ポリシングのサポートは、Cisco IOS Release 12.3(4)T 以降の T トレイン リリースだけで利 用できます。

コントロール プレーン ポリシングの定義方法については、 コントロール プレーンでの QoS の定義 (15ページ)を参照してください。この機能の詳細については、Cisco.comの次の URL で「Control Plane Policing」を参照してください。

http://www.cisco.com/en/US/docs/ios/qos/configuration/guide/ctrl\_plane\_policng.html

#### 関連項目

- トークンバケットメカニズムについて (9ページ)
- ・ポリシング パラメータとシェーピング パラメータについて (8ページ)

# QoS ポリシーの定義

QoSポリシーを定義するときは、ポリシーを特定のインターフェイスで設定するかコントロー ルプレーンで設定するかを最初に決定する必要があります。この最初の選択によって、次の項 で説明するように、ポリシーの残りの部分の設定方法が決まります。

- インターフェイスでの QoS の定義 (13ページ)
- コントロールプレーンでのQoSの定義(15ページ)

(注) 同じデバイスのインターフェイスとコントロール プレーンの両方で QoS ポリシーを定義した 場合、コントロール プレーンの設定だけが展開されます。

#### 関連項目

• Cisco IOS  $\mathcal{N} - \mathcal{P}$ における Quality of Service  $(1 \sim -\mathcal{V})$ 

### インターフェイスでの **QoS** の定義

複数の QoS インターフェイス定義を作成して、それぞれの定義を(ルータに入る)入力トラフィックまたは(ルータを出る)出力トラフィックに適用できます。

出力トラフィックで QoS インターフェイス定義を作成する場合、個別の QoS クラスでシェー ピングを設定するのではなく、インターフェイスで全体として階層型シェーピングを設定する オプションがあります。

インターフェイス定義を作成したあと、各インターフェイスで1つ以上の QoS クラスを定義 する必要があります。QoS クラスには、どのパケットがクラスに含まれるかを決定する一致基 準と、そのトラフィックに適用される QoS 機能(マーキング、キューイング、ポリシング、 およびシェーピング)が含まれています。各インターフェイス(またはインターフェイスロー ル)は、最大 16 個の QoS クラスを使用して設定でき、それぞれのクラスには、独自の一致基 準のセットと、そのクラスのトラフィックに適用される QoS 機能の定義済みのセットが含ま れています。

インターフェイスごとに、少なくとも1つの QoS クラスとデフォルトクラスを定義すること を推奨します。デフォルトクラスを設定しない場合、定義された他のクラスの基準に一致しな いパケットは、QoS 機能が設定されていないデフォルトクラスのメンバーとして処理されま す。このクラスに割り当てられたパケットは、単純な First-In First-Out (FIFO) キューに入れ られ、使用できる基本的なリンク帯域幅によって決定されるレートで転送されます。このFIFO キューは、テールドロップによって管理されます。テールドロップでは、キューが一杯でな くなるまでパケットをキューからドロップすることによって、輻輳が回避されます。

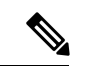

(注) QoSは、最初に一致したものから順にパケットに適用されます。ルータは、最上位から開始してQoSクラスのテーブルを調べ、一致基準がパケットと一致する最初のクラスのプロパティを適用します。したがって、クラスを慎重に定義して並べることが重要です。特定のクラスと一致するトラフィックが不一致のトラフィックとして扱われることを防ぐために、デフォルトクラスは最後に配置する必要があります。

#### はじめる前に

Cisco Express Forwarding (CEF; シスコ エクスプレス フォワーディング) がルータでイネーブ ルになっていることを確認します。詳細については、Cisco IOS ルータでの CEF インターフェ イス設定を参照してください。 関連項目

- QoS ポリシーの定義 (12 ページ)
- コントロール プレーンでの QoS の定義 (15ページ)
- ・Cisco IOS ルータにおける Quality of Service  $(1 \, \stackrel{\sim}{\sim} \stackrel{\sim}{\sim})$
- ステップ1 次のいずれかを実行します。
  - (デバイスビュー)ポリシーセレクタから[プラットフォーム (Platform) > [サービス品質 (Quality of Service)]を選択します。
  - (ポリシービュー)ポリシータイプセレクタから [ルータプラットフォーム(Router Platform)]> [サービス品質(Quality of Service)]を選択します。既存のポリシーを選択するか、または新しいポ リシーを作成します。

[Quality of Service] ページが表示されます。このページのフィールドの説明については、表 3 : [Quality of Service] ページ (25 ページ) を参照してください。

- ステップ2 [適用対象(Applied to)]フィールドで、[インターフェイス(Interfaces)]を選択して、選択されている ルータ上の特定のインターフェイスの QoS パラメータを定義します。
- ステップ3 上部のテーブルの下にある[追加(Add)]ボタンをクリックして、[QoSポリシー(QoS Policy)]ダイア ログボックスを表示します。このダイアログボックスのフィールドの説明については、表4:[QoS Policy] ダイアログボックス (27ページ)を参照してください。
- ステップ4 [インターフェイス (Interface)]フィールドで、インターフェイスまたはインターフェイスロールの名前 を入力するか、[選択 (Select)]をクリックしてセレクタを表示します。
  - ヒント 必要なインターフェイスロールがセレクタに表示されていない場合は、[作成(Create)]ボタンまたは[編集(Edit)]ボタンをクリックして、[Interface Role]ダイアログボックスを開きます。ここから、ポリシーで使用するインターフェイスロールを定義できます。
- ステップ5 QoS定義を適用するトラフィック方向を選択します。[Output](インターフェイスを出るトラフィック) または[Input](インターフェイスに入るトラフィック)です。キューイングおよびシェーピングは、出 カトラフィックだけに適用できます。
- **ステップ6** (任意) インターフェイスレベル(階層型)シェーピングパラメータを定義します。詳細については、 表 4 : [QoS Policy] ダイアログボックス (27 ページ)を参照してください。
  - (注) インターフェイスで階層型シェーピングをイネーブルにすると、特定の QoS クラスのシェー ピングパラメータは定義できません。シェーピングは出力トラフィックでだけ使用できます。
     シェーピングの詳細については、ポリシングパラメータとシェーピングパラメータについて (8ページ)を参照してください。
- **ステップ7** [OK]をクリック[Quality of Service]ページの上部のテーブルに、QoSインターフェイス定義が表示されます。

- (注) QoSインターフェイス定義を編集するには、上部のテーブルからインターフェイスを選択し、
   [編集Edit]ボタンをクリックします。インターフェイス定義を削除するには、テーブルからインターフェイスを選択し、
   [削除(Delete)]ボタンをクリックします。クラスを定義しているインターフェイスを削除することはできません。
- ステップ8 上部のテーブルでインターフェイスが選択されている状態で、[QoSクラス(QoS Classes)]テーブルの下の[追加(Add)]ボタンをクリックします。[QoS Class]ダイアログボックスが表示されます。このダイアログボックスのフィールドの説明については、表5:[QoS Class]ダイアログボックス (30ページ)を参照してください。

[QoS Class] ダイアログボックスでは、選択したインターフェイス上のどのトラフィックが QoS クラスに 含まれるかと、そのトラフィックの処理方法を決定できます。

- ステップ9 (任意) このインターフェイスのデフォルトのQoSクラスのプロパティを定義している場合は、[デフォルトクラス (Default class)] チェックボックスをオンにします。デフォルトクラスは、定義された他の クラスの基準に一致しないすべてのトラフィックに割り当てられます。
- **ステップ10** 次の項で説明するように、[QoS Class] ダイアログボックスの1つ以上のタブを使用して、QoS クラスを 定義します。
  - QoS クラスのマッチング パラメータの定義 (17 ページ)
  - QoS クラスのマーキング パラメータの定義 (19 ページ)
  - QoS クラスのキューイング パラメータの定義 (20 ページ)
  - QoS クラスのポリシング パラメータの定義 (21 ページ)
  - QoS クラスのシェーピング パラメータの定義 (23 ページ)
- ステップ11 ステップ8(15ページ)~ステップ10(15ページ)を繰り返して、ステップ3(14ページ)で定義 したインターフェイスに QoS クラスを追加します。必要に応じて、[行を上に移動(Up Row)]および [行を下に移動(Down Row)]ボタンを使用してクラスを並べ替えます。
  - (注) QoS クラスを編集するには、上のテーブルで関連するインターフェイスを選択して、定義されているクラスを[QoS Class]テーブルに表示します。編集するクラスを選択し、[編集(Edit)] ボタンをクリックします。クラスを削除するには、テーブルからクラスを選択し、[削除(Delete)]ボタンをクリックします。
- ステップ12 ステップ3 (14ページ) からステップ11 (15ページ) を繰り返して、選択されているルータの別の インターフェイスに QoS クラスを定義します。

## コントロール プレーンでの QoS の定義

コントロールプレーンに入る入力トラフィックで QoS を設定する場合、他のクラスに対して 定義した基準と一致しないトラフィック用のデフォルト クラスなど、複数の QoS クラスを定 義できます。特定のクラスの一致基準を定義した後に、そのクラスのポリシング定義を設定で きます(マーキング、キューイング、およびシェーピングは設定できません)。詳細について は、コントロールプレーンポリシングについて (11ページ)を参照してください。 コントロール プレーンで定義された QoS ポリシーは、同じデバイスのインターフェイスで定 義されている QoS パラメータよりも優先されます。

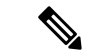

(注) QoSは、最初に一致したものから順にパケットに適用されます。ルータは、最上位から開始して QoS クラスのテーブルを調べ、一致基準がパケットと一致する最初のクラスのプロパティを適用します。したがって、クラスを慎重に定義して並べることが重要です。特定のクラスと一致するトラフィックが不一致のトラフィックとして扱われることを防ぐために、デフォルトクラスは最後に配置する必要があります。

#### はじめる前に

Cisco Express Forwarding (CEF; シスコ エクスプレス フォワーディング) がルータでイネーブ ルになっていることを確認します。詳細については、Cisco IOS ルータでの CEF インターフェ イス設定を参照してください。

#### 関連項目

- QoS ポリシーの定義 (12 ページ)
- •インターフェイスでの QoS の定義 (13ページ)
- ・Cisco IOS ルータにおける Quality of Service  $(1 \, \overset{\sim}{\sim} \overset{\sim}{\mathrel{\sim}})$

#### ステップ1 次のいずれかを実行します。

- (デバイスビュー) ポリシーセレクタから [プラットフォーム (Platform) > [サービス品質 (Quality of Service)]を選択します。
- (ポリシービュー) ポリシータイプセレクタから [ルータプラットフォーム (Router Platform)]>[サー ビス品質 (Quality of Service)]を選択します。既存のポリシーを選択するか、または新しいポリシー を作成します。

[Quality of Service] ページが表示されます。このページのフィールドの説明については、表 3 : [Quality of Service] ページ (25 ページ)を参照してください。

- ステップ2 [適用先(Applied to)]フィールドで、[コントロールプレーン(Control Plane)]を選択して、コントロール プレーンに着信する入力トラフィックの QoS ポリシングを定義します。
- ステップ3 [コントロールプレーンの QoS クラス (Control Plane QoS Classes)]テーブルの下にある [追加(Add)]ボ タンをクリックします。[QoS Class]ダイアログボックスが表示されます。このダイアログボックスのフィー ルドの説明については、表 5: [QoS Class] ダイアログボックス (30ページ)を参照してください。

[QoS Class] ダイアログボックスでは、選択したインターフェイス上のどのトラフィックが QoS クラスに含まれるかと、そのトラフィックの処理方法を決定できます。

ステップ4 (任意) コントロールプレーンのデフォルトのQoSクラスのプロパティを定義している場合は、[デフォルトクラス (Default class)] チェックボックスをオンにします。デフォルト クラスは、定義された他のクラ スの基準に一致しないすべてのトラフィックに割り当てられます。

- ステップ5 次の項で説明するように、[QoS Class] ダイアログボックスのタブを使用して、QoS クラスを定義します。
  - QoS クラスのマッチング パラメータの定義 (17 ページ)
  - QoS クラスのポリシング パラメータの定義 (21 ページ)
- ステップ6 ステップ3 (16ページ) ~ステップ5 (17ページ)を繰り返して、コントロールプレーンに QoS クラス を追加します。必要に応じて、[行を上に移動(Up Row)]および[行を下に移動(Down Row)]ボタンを 使用してクラスを並べ替えます。

## QoS クラスのマッチング パラメータの定義

マッチングパラメータを定義するときは、マッチング基準を定義し、パケットがクラスの一部 と見なされるために基準の1つまたはすべてを満たす必要があるかどうかを指定する必要があ ります。詳細については、マッチングパラメータについて (3ページ)を参照してくださ い。

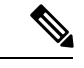

(注) デフォルト クラスを設定するときは、マッチング パラメータを定義しません。

- QoS クラスのマーキング パラメータの定義 (19 ページ)
- QoS クラスのキューイング パラメータの定義 (20ページ)
- QoS クラスのポリシング パラメータの定義 (21 ページ)
- QoS クラスのシェーピング パラメータの定義 (23 ページ)
- QoS ポリシーの定義 (12 ページ)
- Cisco IOS  $\mu \beta$ における Quality of Service (1 ページ)
- ステップ1 [QoS (Quality of Service)]ページで、[QoSクラス (QoS Classes)]テーブルの下にある[追加 (Add)]ボタ ンをクリックするか、クラスを選択して[編集 (Edit)]ボタンをクリックします。[QoS Class]ダイアログ ボックスが表示されます。
- **ステップ2** [マッチング(Matching)] タブをクリックします。このタブに含まれるフィールドの説明については、表 5: [QoS Class] ダイアログボックス (30 ページ)を参照してください。
- ステップ3 一致方式を選択します。
  - [Any]: 定義されたパラメータのいずれかと一致するトラフィックがこのクラスに含まれます。
  - [All]: 定義されたパラメータのすべてと一致するトラフィックだけがこのクラスに含まれます。
- ステップ4 (任意) [プロトコル (Protocol)] で、[追加 (Add)]をクリックして、このクラスに含めるプロトコルを 選択するためのセレクタを表示します。[利用可能なプロトコル (Available Protocols)] リストから1つ以

上のアイテムを選択し、[>>]をクリックしてそれらを[選択済みのプロトコル(Selected Protocols)]リスト に追加します。

(注) コントロール プレーンで QoS を設定する場合は、ARP プロトコルだけを選択できます。

終了したら、[OK] をクリックして定義を保存し、[QoSクラス(QoS Class)] ダイアログボックスに戻りま す。選択内容が [Protocol] フィールドに表示されます。

- ステップ5 (任意)[優先順位 (Precedence)]で、[追加 (Add)]をクリックして、このクラスに含める IP 優先順位の 値 (0~7)を選択するためのセレクタを表示します。[利用可能な優先順位 (Available Precedences)]リス トから1つ以上のアイテムを選択し、[>>]をクリックしてそれらを[選択済みの優先順位 (Selected Precedences)]リストに追加します。これらの値の1つがマークされている到着トラフィックがこの基準に 一致します。
  - (注) IP precedence 値の詳細については、表 1: IP Precedence クラス (4 ページ)を参照してください。

終了したら、[OK] をクリックして定義を保存し、[QoSクラス(QoS Class)]ダイアログボックスに戻りま す。選択内容が [Precedences] フィールドに表示されます。

ステップ6 (任意) [DSCP] で、[追加(Add)]をクリックして、このクラスに含める DSCP の値(0~63)を選択す るためのセレクタを表示します。[利用可能なDSCP(Available DSCPs)]リストから1つ以上のアイテムを 選択し、[>>]をクリックしてそれらを[選択済みDSCP(Selected DSCPs)]リストに追加します。これらの 値の1つがマークされている到着トラフィックがこの基準に一致します。

終了したら、[OK] をクリックして定義を保存し、[QoSクラス(QoS Class)] ダイアログボックスに戻りま す。選択内容が [DSCP] フィールドに表示されます。

- **ステップ7** (任意) [ACL] で、このクラスの一致基準の一部として ACL を定義します。
  - a) [編集(Edit)]をクリックして、[ACLの編集(Edit ACLs)]ダイアログボックスを表示します。このダ イアログボックスを使用して、このクラスに含める ACL を定義します。
  - b) 1つ以上のACLを入力します。または、[選択(Select)]をクリックしてリストからACLオブジェクトを選択するか、新しいACLオブジェクトを作成します。これらのACL定義と一致するトラフィックが、この基準と一致します。
  - c) 終了したら、[OK]を2回クリックして定義を保存し、[QoSクラス(QoS Class)]ダイアログボックス に戻ります。選択内容が[ACL]フィールドに表示されます。
    - **ヒント** 上向きおよび下向き矢印を使用して、ACLを配置します。より頻繁に使用されるACLをリ ストの一番上に配置して、一致プロセスを最適化することを推奨します。
- ステップ8 別のタブに移動するか、[OK]をクリックして定義をクライアントにローカルに保存し、ダイアログボック スを閉じます。定義されたクラスが [Quality of Service] ページの [QoS Classes] テーブルに表示されます。
- ステップ9 次のいずれかを実行します。
  - インターフェイスに QoS を定義する場合は、インターフェイスでの QoS の定義 (13ページ)の説 明に従って進みます。

コントロール プレーン ポリシングを定義する場合は、コントロール プレーンでの QoS の定義 (15 ページ)の説明に従って進みます。

## QoS クラスのマーキング パラメータの定義

マーキング パラメータを定義する場合、precedence 値または DSCP 値を使用して、この QoS クラスのパケットをマークできます。詳細については、マーキング パラメータについて (3 ページ) を参照してください。

(注) マーキングは、コントロールプレーンで QoS を設定する場合には使用できません。

- QoS クラスのマッチング パラメータの定義 (17 ページ)
- QoS クラスのキューイング パラメータの定義 (20ページ)
- QoS クラスのポリシング パラメータの定義 (21 ページ)
- QoS クラスのシェーピング パラメータの定義 (23 ページ)
- QoS ポリシーの定義 (12 ページ)
- Cisco IOS ルータにおける Quality of Service (1 ~- ジ)
- ステップ1 [QoS (Quality of Service)]ページで、[QoSクラス (QoS Classes)]テーブルの下にある[追加 (Add)]ボタンをクリックするか、クラスを選択して[編集 (Edit)]ボタンをクリックします。[QoS Class]ダイアログボックスが表示されます。
- **ステップ2** [マーキング(Marking)]タブをクリックします。このタブのフィールドの説明については、表7: [QoS Class] ダイアログボックス - [Marking] タブ (34 ページ)を参照してください。
- ステップ3 [マーキングを有効にする (Enable Marking)] チェックボックスをオンにします。
- **ステップ4** 次のマーキング オプションのいずれかを選択します。
  - [Precedence]: 表示されるリストから IP precedence 値  $(0 \sim 7)$  を選択します。これらの値の詳細については、表 1: IP Precedence クラス  $(4 \sim i)$  を参照してください。
  - [DSCP]:表示されるリストから DSCP 値(0~63)を選択します。
- ステップ5 別のタブに移動するか、[OK]をクリックして定義をクライアントにローカルに保存し、ダイアログボック スを閉じます。定義されたクラスが [Quality of Service] ページの [QoS Classes] テーブルに表示されます。
- **ステップ6** QoS ポリシーの定義 (12ページ)の手順に従って進みます。

## QoS クラスのキューイング パラメータの定義

キューイングパラメータを定義する場合、この QoS クラスのトラフィックに対して提供できる帯域幅の量を指定できます。プライオリティが高いトラフィックに対して提供する必要がある帯域幅の固定量を定義することもできます。プライオリティパラメータは、インターフェイスごとに1つのクラスだけで定義できます。また、このクラスで実行するキュー管理のタイプを指定する必要があります。詳細については、キューイングパラメータについて(5ページ)を参照してください。

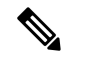

(注) キューイングは、コントロール プレーンに QoS を設定する場合には使用できません。

- QoS クラスのマッチング パラメータの定義 (17 ページ)
- QoS クラスのマーキング パラメータの定義 (19 ページ)
- QoS クラスのポリシング パラメータの定義 (21 ページ)
- QoS クラスのシェーピング パラメータの定義 (23 ページ)
- QoS ポリシーの定義 (12 ページ)
- Cisco IOS  $\mathcal{N} \mathcal{P}$ における Quality of Service  $(1 \, \overset{\frown}{\sim} \overset{\frown}{\vee})$
- ステップ1 [QoS (Quality of Service)]ページで、[QoSクラス (QoS Classes)]テーブルの下にある[追加 (Add)]ボタ ンをクリックするか、クラスを選択して[編集 (Edit)]ボタンをクリックします。[QoS Class]ダイアログ ボックスが表示されます。
- **ステップ2**[キューイングおよび輻輳回避(Queuing and Congestion Avoidance)]タブをクリックします。このタブの フィールドの説明については、表 8: [QoS Class] ダイアログボックス - [Queuing and Congestion Avoidance] タブ (35ページ)を参照してください。
- ステップ3 [キューイングおよび輻輳回避(Queuing and Congestion Avoidance)] チェックボックスをクリックします。 キューイングオプションは、デフォルトクラスを定義するかその他のクラスを定義するかによって異なり ます。
  - ・デフォルトクラス以外のクラスを定義する場合は、次のキューオプションのいずれかを選択します。
    - [Priority]: プライオリティが高いトラフィックで使用可能にする帯域幅の量を定義します。低遅 延キューイング (7ページ) (LLQ) は、このトラフィックが常にこの固定量の帯域幅を受信 することを保証します。これは、低遅延を必要とする音声トラフィックに特に役立ちます。この 量は、パーセンテージまたはキロビット/秒の絶対値で定義できます。
  - (注) このオプションは、インターフェイスごとに1つのクラスにのみ定義できます。
    - [Bandwidth]:このクラスに割り当てる帯域幅の量を入力します。この量は、パーセンテージまた はキロビット/秒の絶対値で定義できます。

- (注) インターフェイス上のすべてのクラスの帯域割り当ての合計が、使用可能な帯域幅の合計の 100%を超えることはできません。
  - ・デフォルトクラスを定義する場合は、次のキューオプションのいずれかを選択します。
    - •[Fair queue]: デフォルトクラス用に予約するキューの数を入力します。値の範囲は、2の累乗で 16~4096です。デフォルトでは、キューの数は、選択したインターフェイスの使用可能な帯域 幅に基づきます。詳細については、表2:デフォルトクラスのキューのデフォルトの数 (8ペー ジ)を参照してください。
    - [Bandwidth]: このクラスに割り当てる帯域幅の量を入力します。この量は、パーセンテージまた はキロビット/秒の絶対値で定義できます。
- **ステップ4** (任意) 次のキュー長管理オプションのいずれかを定義します。
  - [Queue Limit]: (デフォルト)許可されるパケットの最大数を指定します。このオプションを選択すると、キューが容量に達したときにテールドロップによって超過パケットがドロップされます。
  - [WRED Weight for Mean Queue Depth]: 伝送レートを下げて輻輳を軽減することによって伝送プロトコ ル(通常はTCP) が対応するまで、パケットはWREDによってプロアクティブにドロップされます。 平均キューサイズの計算に使用される指数加重係数を入力することによって、WREDを設定します。

詳細については、テールドロップとWRED (6ページ)を参照してください。

- (注) 別の値にすることがアプリケーションにメリットがあるとわかっている場合にのみ、デフォル トを変更する必要があります。
- (注) WREDは、パケット損失に対応して伝送レートを下げるには堅牢性が十分ではないプロトコル (IPX や AppleTalk など)とともに使用しないでください。[Priority] パーセント オプションを 選択した場合、WRED は設定できません。
- ステップ5 別のタブに移動するか、[OK]をクリックして定義をクライアントにローカルに保存し、ダイアログボック スを閉じます。定義されたクラスが [Quality of Service] ページの [QoS Classes] テーブルに表示されます。
   ステップ6 QoS ポリシーの定義 (12ページ)の手順に従って進みます。

### QoS クラスのポリシング パラメータの定義

ポリシングのパラメータを定義するときは、送信できるトラフィックの量を決定する平均デー タレートを指定する必要があります。また、このデータ レートを超えたトラフィック バース トに対するアクションを指定する必要があります。

すべての QoS クラス (デフォルト クラスを含む) のポリシングを設定できます。ポリシング の詳細については、ポリシング パラメータとシェーピング パラメータについて (8ページ) を参照してください。

コントロールプレーンでポリシングを設定することもできます。詳細については、コントロー ルプレーンポリシングについて (11ページ)を参照してください。

- QoS クラスのマッチング パラメータの定義 (17 ページ)
- QoS クラスのマーキング パラメータの定義 (19ページ)
- OoS クラスのキューイング パラメータの定義 (20ページ)
- QoS クラスのシェーピング パラメータの定義 (23 ページ)
- QoS ポリシーの定義 (12 ページ)
- Cisco IOS  $\mathcal{N} \mathcal{P}$ における Quality of Service (1 ページ)
- ステップ1 [QoS (Quality of Service)]ページで、[QoSクラス (QoS Classes)]テーブルの下にある[追加 (Add)]ボタンをクリックするか、クラスを選択して[編集 (Edit)]ボタンをクリックします。[QoS Class]ダイアログボックスが表示されます。
- **ステップ2** [プリシング(Policing)] タブをクリックします。このタブのフィールドの説明については、表 5: [QoS Class] ダイアログボックス (30 ページ)を参照してください。
- **ステップ3** [ポリシングの有効化(Enable Policing)]チェックボックスをオンにします。
- ステップ4 CIR、確認バースト、および超過バーストの値を定義します。CIR は、パーセンテージまたはビット/秒の 絶対値で定義できます。選択したオプションによって、バースト値の定義方法が決まります。
- **ステップ5** レート制限に適合したパケットに対して実行するアクションを選択します。
  - •[transmit]:パケットを送信します。
  - [set-prec-transmit]: IP precedence を定義された値に設定し、パケットを送信します。このオプション は、コントロール プレーンに QoS を設定する場合には使用できません。
  - [set-dscp-transmit]: DSCPを定義された値に設定し、パケットを送信します。このオプションは、コントロール プレーンに QoS を設定する場合には使用できません。
  - [drop]: パケットをドロップします。

# **ステップ6** 超過パケットに対して実行するアクションを選択します。使用可能なアクションのリストは、選択した適合アクションによって異なります。

たとえば、適合パケットに対して送信を実行する場合、超過パケットに対して、ステップ5(22ページ) で示されている任意のアクションを選択できます。ただし、適合パケットに対してsetアクションのいずれ かを選択した場合、超過パケットに対してsetアクションまたは drop アクションだけを選択できます。適 合アクションとして [drop] を選択した場合、超過アクションとして [drop] を選択する必要があります。

ステップ7 違反パケットに対して実行するアクションを選択します。使用可能なアクションのリストは、選択した超 過アクションによって異なります。

> たとえば、超過パケットに対して送信を実行する場合、違反パケットに対して、ステップ5(22ページ) で示されている任意のアクションを選択できます。ただし、超過パケットに対してsetアクションのいずれ かを選択した場合、違反パケットに対してsetアクションまたは drop アクションだけを選択できます。超 過アクションとして [drop] を選択した場合、違反アクションとして [drop] を選択する必要があります。

- ステップ8 別のタブに移動するか[OK]をクリックして定義をクライアントにローカルに保存し、ダイアログボックス を閉じます。定義されたクラスが [Quality of Service] ページの [QoS Classes] テーブルに表示されます。
- ステップ9 次のいずれかを実行します。
  - インターフェイスに QoS を定義する場合は、QoS ポリシーの定義 (12ページ)の説明に従って進みます。
  - コントロール プレーン ポリシングを定義する場合は、コントロール プレーンでの QoS の定義 (15 ページ)の説明に従って進みます。

## QoS クラスのシェーピング パラメータの定義

シェーピング パラメータを定義する場合、トラフィック シェーピングを平均データ レートに 基づかせるか、平均データ レートとトラフィック ピーク時に発生する超過バースト レートを 加算したレートに基づかせるかを指定する必要があります。どちらの場合も、これらの定義を 超過したトラフィックは、レートが下がってパケットを送信できるようになるまでバッファに 格納されます。

次の条件があります。

- シェーピングは出力トラフィックでだけ使用できます。
- ・シェーピングは、すべての QoS クラス(デフォルト クラスを含む)に設定できます。
- ・シェーピングは、プライオリティトラフィックの QoS クラスを設定する場合には使用できません。
- ・シェーピングは、コントロールプレーンで QoS を設定する場合には使用できません。

シェーピングの詳細については、ポリシングパラメータとシェーピングパラメータについて (8ページ)を参照してください。

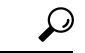

ヒント インターフェイスに対して定義されているすべての QoS クラスでシェーピングを設定するには(階層型シェーピング)、インターフェイスでの QoS の定義 (13 ページ)を参照してください。

- QoS クラスのマッチング パラメータの定義 (17 ページ)
- QoS クラスのマーキング パラメータの定義 (19 ページ)
- QoS クラスのキューイング パラメータの定義 (20ページ)
- QoS クラスのポリシング パラメータの定義 (21 ページ)
- QoS ポリシーの定義 (12 ページ)

サービス品質ポリシーページ

• Cisco IOS  $\mathcal{N} - \mathcal{P}$ における Quality of Service  $(1 \overset{\sim}{\sim} - \overset{\sim}{\vee})$ 

- ステップ1 [QoS (Quality of Service)]ページで、[QoSクラス (QoS Classes)]テーブルの下にある[追加 (Add)]ボタンをクリックするか、クラスを選択して[編集 (Edit)]ボタンをクリックします。[QoS Class]ダイアログボックスが表示されます。
- **ステップ2** [シェーピング(Shaping)]タブをクリックします。このタブのフィールドの説明については、表 10: [QoS クラス(QoS Class)]ダイアログボックス: [シェーピング(Shaping)]タブ(40ページ)を参照してく ださい。
- ステップ3 [シェーピングの有効化(Enable Shaping)] チェックボックスをオンにします。
- ステップ4 シェーピングタイプ([Average] または [Peak])を選択します。
- ステップ5 CIR、持続的バースト、および超過バーストの値を定義します。CIR は、パーセンテージまたはビット/秒の絶対値で定義できます。選択したオプションによって、バースト値の定義方法が決まります。
- ステップ6 別のタブに移動するか[OK]をクリックして、定義をクライアントにローカルに保存し、ダイアログボック スを閉じます。定義されたクラスが [Quality of Service] ページの [QoS Classes] テーブルに表示されます。
- ステップ7 QoS ポリシーの定義 (12 ページ)の手順に従って進みます。

# サービス品質ポリシーページ

[Quality of Service]ページを使用して、選択したデバイスの特定のインターフェイス上またはコ ントロールプレーン上の QoS クラスを表示、作成、および編集します。QoS ポリシーを使用 すると、ネットワークで遅延、遅延変動(ジッタ)、帯域幅、およびパケット損失パラメータ を管理するための手法を定義できます。また、[Quality of Service]ページを使用して、個々の QoS クラスのシェーピングパラメータを設定する代わりに、インターフェイスで階層型シェー ピングを設定できます。

詳細については、Cisco IOS ルータにおける Quality of Service (1ページ)を参照してください。

ナビゲーションパス

- (デバイスビュー)ポリシーセレクタから[プラットフォーム (Platform) > [サービス品質 (Quality of Service)]を選択します。
- (ポリシービュー)ポリシータイプセレクタから[ルータプラットフォーム(Router Platform)]>[サービス品質(Quality of Service)]を選択します。新しいポリシーを作成す るか、共有ポリシーセレクタから既存のポリシーを選択します。

- QoS ポリシーの定義 (12 ページ)
- ・テーブルカラムおよびカラム見出しの機能

• テーブルのフィルタリング

# フィールドリファレンス

表 3:[Quality of Service]ページ

| 要素                   | 説明                                                                                                    |
|----------------------|----------------------------------------------------------------------------------------------------|
| 適用先<br>(Apply to)    | QoS ポリシーを定義するルータ コンポーネント。<br>• [Interfaces]:特定のインターフェイスで QoS クラスを設定します。<br>• [Control Plane]:ルータのコントロール プレーンで QoS を設定します。コ<br>ントロール プレーン ポリシングについて (11ページ)を参照してください。<br>(注) 同じ デバイスのインターフェイストコントロールプレーンの両方で                     |
|                      | QoSを設定した場合、コントロールプレーンの設定だけが展開されます。                                                                                                    |
| インター<br>フェイス<br>テーブル | インターフェイスでクラスを定義している場合は、上部の表に、QoSクラスを<br>定義しているインターフェイスが一覧表示されます。[direction]カラムで、クラ<br>スが適用されるインターフェイスでのトラフィックの方向が示されます([Output]<br>または [Input])。定義できるクラスは、方向によって異なります。                                                          |
|                      | その他のフィールドでは、インターフェイスでシェーピングを定義したかどう<br>か、およびシェーピングが定義されている場合は、階層型シェーピングのタイ<br>プ(平均またはピーク)、Committed Information Rate (CIR;認定情報レート)、<br>平均バーストサイズおよび超過バーストサイズが示されます。属性の詳細に<br>ついては、[QoS Policy] ダイアログボックス (26 ページ)を参照してくださ<br>い。 |
|                      | <ul> <li>テーブルにインターフェイスを追加するには、[Add] ボタンをクリックします。</li> </ul>                                                                                                    |
|                      | <ul> <li>インターフェイスの設定を編集するには、そのインターフェイスを選択し、[Edit] ボタンをクリックします。</li> </ul>                                                                                                    |
|                      | <ul> <li>インターフェイスを削除するには、そのインターフェイスを選択し、[Delete]<br/>ボタンをクリックします。</li> </ul>                                                                                                    |

| 要素                    | 説明                                                                                                    |
|-----------------------|----------------------------------------------------------------------------------------------------|
| [QoS Classes]<br>テーブル | 上部のテーブルで選択されたインターフェイスに対して、またはコントロール<br>プレーンに対して定義されているクラス。各行は、個々のクラスを表します。<br>[No.]列はクラスの順序を示し、非常に重要です。QoSは、クラスの順序に基づ<br>いて、最初に一致したものから順にパケットに適用されます。 |
|                       | [Default Class] カラムでは、このクラスが、定義された他のクラスの基準に一致<br>しないインターフェイスのすべてのパケットのデフォルトかどうかが示されま<br>す。このクラスをリストの最後のクラスにします。                                       |
|                       | 残りのカラムでは、クラスの一致基準、およびクラスに対して定義されたパ<br>ケットマーキング、キューイングおよび輻輳回避、ポリシング、およびシェー<br>ピング(ある場合)が示されます。属性の詳細については、 [QoS Policy] ダイ<br>アログボックス (26ページ)を参照してください。 |
|                       | • テーブルにクラスを追加するには、[Add] ボタンをクリックします。                                                                                                    |
|                       | <ul> <li>クラスの設定を編集するには、そのクラスを選択し、[Edit]ボタンをクリックします。</li> </ul>                                                                                        |
|                       | <ul> <li>クラスを削除するには、クラスを選択し、[Delete] ボタンをクリックします。</li> </ul>                                                                                          |
|                       | <ul> <li>クラスの順序を変更するには、クラスを選択し、上下の矢印ボタンをク<br/>リックして位置を変更します。</li> </ul>                                                                               |

# [OoS Policy] ダイアログボックス

[QoS Policy] ダイアログボックスを使用して、QoS パラメータを定義するインターフェイスを 選択します。さらに、このダイアログボックスを使用して、選択したインターフェイス上のす べてのトラフィックに対して単一のシェーピング パラメータ セットを設定できます(階層 シェーピングと呼ばれます)。階層型シェーピングを使用すると、インターフェイスで定義さ れている QoS クラスごとにシェーピング パラメータを設定する必要がなくなります。

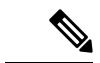

(注) このダイアログボックスは、コントロールプレーンで QoS ポリシーを定義する場合には適用 されません。詳細については、コントロール プレーンでの QoS の定義 (15ページ)を参照 してください。

QoS インターフェイス定義を作成した後、各インターフェイスで1つ以上の QoS クラスを定義できます。詳細については、 [QoS Class] ダイアログボックス (29 ページ)を参照してください。

### ナビゲーションパス

サービス品質ポリシーページ (24 ページ) に移動してから、上部のテーブルの下にある [追加 (Add)]ボタンまたは[編集 (Edit)]ボタンをクリックして、QoS インターフェイスを定義します。

#### 関連項目

- QoS ポリシーの定義 (12 ページ)
- ・Cisco IOS ルータにおける Quality of Service  $(1 \sim ジ)$
- Cisco IOS ルータでの基本的なインターフェイス設定
- •インターフェイス ロール オブジェクトについて

#### フィールド リファレンス

#### 表 4: [QoS Policy] ダイアログボックス

| 要素                          | 説明                                                                                                    |  |  |
|-----------------------------|----------------------------------------------------------------------------------------------------|--|--|
| インターフェ<br>イス<br>(Interface) | QoSを定義するインターフェイス。インターフェイスまたはインターフェイ<br>スロールの名前を入力します。または、[選択 (Select)]をクリックしてリス<br>トからオブジェクトを選択するか、新しいオブジェクトを作成します。                                                          |  |  |
| 方向                          | QoS を設定するトラフィックの方向:                                                                                                    |  |  |
|                             | ・[Output]:インターフェイスから出るトラフィック。                                                                                                    |  |  |
|                             | ・[Input]:インターフェイスに入るトラフィック。                                                                                                    |  |  |
| 階層型シェービ                     | 階層型シェーピングの設定                                                                                                    |  |  |
| Enable Shaping              | 選択した場合、選択されているインターフェイスで階層型トラフィックシェー<br>ピングが設定されます。                                                                                                    |  |  |
|                             | 選択を解除すると、階層型シェーピングは使用されません。                                                                                                    |  |  |
|                             | (注) シェーピングは出力トラフィックでだけ実行できます。                                                                                                    |  |  |
| タイプ                         | 実行するシェーピングのタイプ。                                                                                                    |  |  |
| (Type)                      | <ul> <li>[Average]:各間隔のデータレートを、平均バーストレート(認定バーストレートまたはBcとも呼ばれる)に制限し、平均レートがCommitted<br/>Information Rate(CIR;認定情報レート)を超えないようにします。追加のパケットは、送信できるようになるまでバッファに格納されます。</li> </ul> |  |  |
|                             | • [Peak]: 各間隔のデータレートを、平均バーストレートに超過バースト<br>レート (Be)を加算したレートに制限します。追加のパケットは、送信<br>できるようになるまでバッファに格納されます。                                                                       |  |  |

| 要素              | 説明                                                                                                    |
|-----------------|----------------------------------------------------------------------------------------------------|
| CIR             | 平均データレート(認定情報レートまたは CIR とも呼ぶ)。この量は次の<br>単位で定義できます。                                                                   |
|                 | <ul> <li>[Percentage]: 有効値の範囲は、使用可能な帯域幅全体の0~100%です。</li> </ul>                                                       |
|                 | • [Bit/sec]: 有効値の範囲は 8000 ~ 1000000000 ビット/秒で、8000 の倍数<br>である必要があります。                                                |
|                 | ある間隔中のデータバーストはこのレートを超過することがありますが、間<br>隔の多重積分の平均データレートはこのレートを超過しません。                                                  |
| Sustained Burst | 通常のバーストサイズ。シェーピングタイプとして平均を選択した場合は、<br>1間隔中のデータ バーストがこの値に制限されます。                                                      |
|                 | 有効値の範囲は、CIR によって決まります。                                                                                               |
|                 | • CIR がパーセンテージで定義されている場合:有効値の範囲は10~2000<br>ミリ秒です。                                                                    |
|                 | • CIR が絶対値で定義されている場合:有効値の範囲は1000~154400000<br>バイトで、128 バイトの倍数です。                                                     |
|                 | (注) CIR が絶対値で定義されている場合は、このフィールドをブラン<br>クのままにすることを推奨します。これにより、デバイスで使用<br>されているアルゴリズムが最適な平均バースト値を決定できま<br>す。           |
| Excess Burst    | 超過バーストサイズ。シェーピングタイプとしてピークを選択した場合、1<br>間隔中のデータバーストは、平均バースト値とこの値の合計と等しくなるこ<br>とができます。ただし、複数間隔の平均データレートは、CIRに準拠しま<br>す。 |
|                 | 有効値の範囲は、CIR によって決まります。                                                                                               |
|                 | • CIR がパーセンテージで定義されている場合:有効値の範囲は10~2000<br>ミリ秒です。                                                                    |
|                 | • CIR が絶対値で定義されている場合:有効値の範囲は1000~154400000<br>バイトで、128 バイトの倍数です。                                                     |
|                 | (注) CIR が絶対値で定義されているときにこのフィールドを設定しない場合、持続的バースト値が使用されます。                                                              |

# [QoS Class] ダイアログボックス

[QoS Class] ダイアログボックスを使用して、Cisco IOS ルータの選択したインターフェイスまたはコントロール プレーン上の QoS クラスを作成または編集します。1 つのインターフェイスで最大 16 個のクラスを定義でき、デバイス全体で最大 256 個のクラスを定義できます。

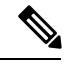

(注) QoSは、最初に一致したものから順にパケットに適用されます。ルータは、最上位から開始して QoS クラスのテーブルを調べ、一致基準がパケットと一致する最初のクラスのプロパティを適用します。したがって、クラスを慎重に定義して並べることが重要です。特定のクラスと一致するトラフィックが不一致のトラフィックとして扱われることを防ぐために、デフォルトクラスは最後に配置する必要があります。

#### ナビゲーションパス

サービス品質ポリシーページ (24 ページ)に移動します。ページの上部にあるオプションを 設定し、次のいずれかを実行します。

- QoSクラスを作成するには、上部のテーブルからインターフェイスを選択し、[QoSクラス (QoS Class)]テーブルの下にある[追加(Add)]ボタンをクリックします。コントロー ルプレーンのQoSクラスは、テーブルの下にある[追加(Add)]ボタンをクリックするだ けで作成できます。
- QoS クラスを編集するには、次の手順を実行します。
  - 上部のテーブルから、クラスを編集するインターフェイスを選択します(コントロールプレーンを選択する場合は必要ありません)。
  - [QoS Classes] テーブルで、そのインターフェイスに対して定義されている該当するク ラスを選択します(コントロール プレーンを選択する場合は必要ありません)。
  - ・[QoSクラス(QoS Class)]テーブルの下の[編集(Edit)]ボタンをクリックします。

- [QoS Policy] ダイアログボックス (26 ページ)
- QoS ポリシーの定義 (12 ページ)
- ・インターフェイスでの QoS の定義 (13 ページ)
- コントロールプレーンでのQoSの定義(15ページ)

#### フィールド リファレンス

#### 表 5: [QoS Class] ダイアログボックス

| 要素                                          | 説明                                                                                                    |
|---------------------------------------------|----------------------------------------------------------------------------------------------------|
| Set as Default Class                        | 選択すると、このインターフェイスのその他の QoS クラスと一致しな<br>いすべてのトラフィックのデフォルト クラスを定義できます。                                                                           |
|                                             | 選択を解除すると、このインターフェイスの特定の QoS クラスを定義できます。                                                                                                    |
|                                             | <ul> <li>(注) デフォルトクラスを定義する場合は、マッチングパラメー<br/>タを設定しません。定義上、このクラスは他のクラスと一<br/>致しないすべてのトラフィックで構成されます。そのため、<br/>[Matching] タブはディセーブルです。</li> </ul> |
| [Matching] タブ                               | この QoS クラスに含まれるトラフィックを定義します。 [QoS Class] ダ<br>イアログボックス - [Matching] タブ (30 ページ)を参照してくださ<br>い。                                                 |
| [Marking] タブ                                | ダウンストリームデバイスが適切に識別できるように、このクラスの<br>トラフィックをマークします。 [QoS Class] ダイアログボックス -<br>[Marking] タブ (33ページ)を参照してください。                                   |
| [Queuing and<br>Congestion Avoidance]<br>タブ | このクラスの出力トラフィックをキューイングする方法を定義します。<br>[QoS Class] ダイアログボックス - [Queuing and Congestion Avoidance] タ<br>ブ (34 ページ)を参照してください。                      |
| [Policing] タブ                               | このクラスのトラフィック フローを設定されたレートに制限します。<br>[QoS Class] ダイアログボックス - [Policing] タブ (37 ページ)を参照<br>してください。                                              |
| [Shaping] タブ                                | ダウンストリームデバイスの要件を満たすように、このクラスの出力<br>トラフィックのフローを制御します。 [QoS Class] ダイアログボックス<br>- [Shaping] タブ (39ページ)を参照してください。                                |

(注)

コントロールプレーンで QoS ポリシーを設定すると、[マッチング(Matching)] タブと[ポリ シング(Policing)] タブのみが使用可能になります。

# [QoS Class] ダイアログボックス - [Matching] タブ

[QoS Class] ダイアログボックスの [Matching] タブを使用して、このクラスの一部と見なす、選択されているインターフェイスのトラフィックを定義します。

(注) デフォルトクラスを定義する場合、[Matching] タブはディセーブルです。

#### ナビゲーションパス

[QoS Class] ダイアログボックス (29ページ)に移動してから、[マッチング (Matching)] タ ブをクリックします。

#### 関連項目

- QoS クラスのマッチング パラメータの定義 (17 ページ)
- •インターフェイスでの QoS の定義 (13ページ)
- ・コントロール プレーンでの QoS の定義 (15ページ)
- ・サービス品質ポリシーページ (24ページ)
- •アクセスコントロールリストオブジェクトの作成

#### フィールド リファレンス

#### 表 6: [QoS Class] ダイアログボックス - [Matching] タブ

| 要素        | 説明                                                                                                    |
|-----------|----------------------------------------------------------------------------------------------------|
| Match     | このクラスに使用されるトラフィック マッチング オプション:                                                                                                    |
| Method    | <ul> <li>[いずれか(Any)]: 定義済みのクラスマップ基準のいずれかに一致するトラフィックをこの QoS クラスに割り当てます。</li> </ul>                                                                                            |
|           | <ul> <li>「すべて(All)]: 定義されたすべてのクラスマップ基準に一致するトラフィックのみをこの QoS クラスに割り当てます。</li> </ul>                                                                                            |
| プロトコ<br>ル | このクラスマップに含まれる1つ以上のプロトコル。[追加(Add)]をクリック<br>してセレクタを表示します。[利用可能なプロトコル(Available Protocols)]リス<br>トから1つ以上のアイテムを選択し、[>>]をクリックしてそれらを[選択済みの<br>プロトコル(Selected Protocols)]リストに追加します。 |
|           | コントロール プレーンで使用できるプロトコルは ARP だけです。ARP および<br>CDP は、インターフェイス上に設定された入力クラスでは使用できません。                                                                                             |
|           | 終了したら、[OK] をクリックして [QoSクラス(QoS Class)] ダイアログボック<br>スに戻ります。選択内容が [Protocol] フィールドに表示されます。                                                                                     |
|           | <ul> <li>(注) QoSクラスからプロトコルを削除するには、[優先順位(Precedence)]</li> <li>フィールドからプロトコルを選択し、[削除(Delete)]をクリックします。</li> </ul>                                                              |

| 要素         | 説明                                                                                                    |
|------------|----------------------------------------------------------------------------------------------------|
| Precedence | このクラスマップに含まれる1つ以上のIP precedence (IPP)。[追加 (Add)]を<br>クリックしてセレクタを表示します。[利用可能な優先順位 (Available<br>Precedences)]リストから1つ以上のアイテムを選択し、[>>]をクリックしてそ<br>れらを[選択済みの優先順位 (Selected Precedences)]リストに追加します。IP<br>precedence 値の詳細については、表1: IP Precedence クラス (4ページ)を参照<br>してください。<br>終了したら、[OK]をクリックして [QoSクラス (QoS Class)]ダイアログボック<br>スに戻ります。選択内容が[優先順位 (Precedence)]フィールドに表示されます。 |
|            | <ul> <li>(注) QoS クラスから IPP 値を削除するには、[優先順位(Precedence)]</li> <li>フィールドから IPP 値を選択し、[削除(Delete)]をクリックします。</li> </ul>                                                                                                    |
| DSCP       | このクラスマップに含まれる1つ以上のDiffServコードポイント(DSCP)値。<br>[追加(Add)]をクリックしてセレクタを表示します。[利用可能なDSCP(Available<br>DSCPs)]リストから1つ以上のアイテムを選択し、[>>]をクリックしてそれら<br>を[選択済みDSCP(Selected DSCPs)]リストに追加します。                                                                                                    |
|            | 終了したら、[OK] をクリックして [QoSクラス(QoS Class)] ダイアログボック<br>スに戻ります。選択内容が [DSCP] フィールドに表示されます。                                                                                                    |
|            | <ul> <li>(注) QoS クラスから DSCP 値を削除するには、[優先順位(Precedence)]</li> <li>フィールドから DSCP 値を選択し、[削除(Delete)]をクリックします。</li> </ul>                                                                                                    |
| ACL        | QoSを必要とするトラフィックを定義するために使用されるACL。[編集(Edit)]<br>をクリックして、ACL オブジェクトを追加または削除します。                                                                                                    |
|            | 上向きおよび下向き矢印を使用して、リスト内でACLを配置します。頻繁に使用されるACLをリストの一番上に配置して、一致プロセスを最適化することを<br>推奨します。                                                                                                    |

# [Edit ACLs] ダイアログボックス - QoS クラス

Cisco IOS ルータで QoS ポリシーを設定する場合、[Edit ACLs] ダイアログボックスを使用して、選択した QoS クラスの一致基準に含める ACL を指定します。この基準に一致したトラフィックは、クラスの一部として含まれます。

拡張 ACL の名前を入力します。または、[選択(Select)] をクリックしてリストから ACL オ ブジェクトを選択するか、新しいオブジェクトを作成します。複数の ACL オブジェクトはカ ンマで区切り、優先順に配置します。

詳細については、拡張アクセスコントロールリストオブジェクトの作成を参照してください。

#### ナビゲーションパス

[QoS Class] ダイアログボックス - [Matching] タブ (30 ページ) に移動し、[ACL] フィールド で [編集 (Edit)] をクリックします。

#### 関連項目

- QoS クラスのマッチング パラメータの定義 (17 ページ)
- •インターフェイスでの QoS の定義 (13ページ)
- コントロールプレーンでのQoSの定義(15ページ)
- サービス品質ポリシーページ (24ページ)
- •ポリシーのオブジェクトの選択

# [QoS Class] ダイアログボックス - [Marking] タブ

[QoS Class] ダイアログボックスの [Marking] タブを使用して、パケットを分類します。トラ フィック ポリサーとトラフィック シェーパーは、これらの分類を使用して、契約済みサービ スレベルに適合するようにします。ダウンストリーム デバイスでは、この分類を使用してパ ケットを識別し、適切な QoS 機能をパケットに適用します。

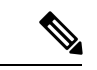

<sup>(</sup>注)

コントロールプレーンで QoS ポリシーを定義する場合、[マーキング(Marking)] タブは使用 できません。

ナビゲーションパス

[QoS Class] ダイアログボックス (29ページ) に移動し、[マーキング (Marking)] タブをク リックします。

- QoS クラスのマーキング パラメータの定義 (19ページ)
- •インターフェイスでの QoS の定義 (13ページ)
- ・コントロール プレーンでの QoS の定義 (15ページ)
- サービス品質ポリシーページ (24ページ)

フィールド リファレンス

表 7: [QoS Class] ダイアログボックス - [Marking] タブ

| 要素                | 説明                                                                                                    |
|-------------------|----------------------------------------------------------------------------------------------------|
| Enable<br>Marking | 選択すると、(トラフィックが最初にデバイスに入ったときに持っていた可<br>能性がある値にかかわらず)このQoSクラスのトラフィックを特定のprecedence<br>値または DSCP 値でマークできます。このマークにより、ダウンストリーム<br>デバイスがトラフィックを識別し、適切な QoS 機能を適用できます。 |
|                   | 選択を解除すると、選択した QoS クラスのマーキング オプションはすべて<br>ディセーブルになります。この QoS クラスのトラフィックは、元の precedence<br>値または DSCP 値を保持します(ある場合)。                                               |
| Precedence        | このクラスのトラフィックをマークするために使用する precedence 値。                                                                                                    |
|                   | • network (7)                                                                                                    |
|                   | • internet match (6)                                                                                                    |
|                   | • critical (5)                                                                                                    |
|                   | • flash-override (4)                                                                                                    |
|                   | • flash (3)                                                                                                    |
|                   | • immediate (2)                                                                                                    |
|                   | • priority (1)                                                                                                    |
|                   | • routine (0)                                                                                                    |
| DSCP              | このクラスのトラフィックをマークするために使用するDSCP値(0~63)。                                                                                                    |

# [QoS Class] ダイアログボックス - [Queuing and Congestion Avoidance] タブ

[QoS Class] ダイアログボックスの [Queuing and Congestion Avoidance] タブを使用して、選択した QoS クラスの出力トラフィックで Class-Based Weighted Fair Queuing (CBWFQ; クラスベース WFQ) を実行します。キューイングによって、トラフィックに優先順位が付けられ、パケット をインターフェイスから送信する順序を決定することでネットワーク上の輻輳が管理されます。キューイングおよび輻輳回避は、出力トラフィックのインターフェイスクラスだけに適用 されます。

[キューイング (Queuing)]タブに表示されるフィールドは、特定のQoSクラスを定義するか、 ([デフォルトクラスとして設定 (Set as Default Class)]を選択して)デフォルトクラスを定義 するかによって、さらにルータのタイプや Cisco IOS ソフトウェアバージョンによって異なり ます。

### ナビゲーションパス

[QoS Class] ダイアログボックス (29ページ) に移動し、[キューイングおよび輻輳回避 (Queuing and Congestion Avoidance)] タブをクリックします。

#### 関連項目

- QoS クラスのキューイング パラメータの定義 (20ページ)
- •インターフェイスでの QoS の定義 (13 ページ)
- ・コントロール プレーンでの QoS の定義 (15ページ)
- ・サービス品質ポリシーページ (24ページ)

#### フィールド リファレンス

#### 表 8: [QoS Class] ダイアログボックス - [Queuing and Congestion Avoidance] タブ

| 要素                                         | 説明                                                                                                    |  |
|--------------------------------------------|----------------------------------------------------------------------------------------------------|--|
| Enable Queuing and<br>Congestion Avoidance | QoS クラスでキューイングおよび輻輳回避プロパティを設定するかどうか。                                                                                                    |  |
| プライオリティ<br>(非デフォルト クラ<br>スだけ)              | このクラスで Low-Latency Queuing(LLQ; 低遅延キューイング)を<br>定し、音声トラフィックなどのプライオリティトラフィックに、定<br>された帯域幅が与えられるようにします( 低遅延キューイング (<br>ページ)を参照)。このインターフェイス上のプライオリティが高<br>トラフィックに割り当てられる帯域幅の量を指定します。             |  |
|                                            | <ul> <li>[Percentage]:有効値の範囲は1~100%です。</li> <li>[Kbit/sec]:有効値の範囲は8~2000000キロビット/秒です。</li> <li>(注) このオプションは、インターフェイスごとに1つのクラスだけに定義できます。このオプションを選択した場合、<br/>[Shaping] タブはディセーブルです。</li> </ul> |  |

г

| 要素                                     | 説明                                                                                                    |
|----------------------------------------|----------------------------------------------------------------------------------------------------|
| Fair Queue                             | このクラスでクラスベース WFQ を設定します。                                                                                                    |
| ダイナミック キュー<br>の数<br>(デフォルト クラス<br>だけ)  | デバイスで12.4(20)T よりも前の IOS ソフトウェア バージョンが実行<br>されている場合、このクラス用に予約するダイナミックキューの数を<br>指定する必要があります。この数は、インターフェイスの使用可能な<br>帯域幅に基づいて指定する必要があります。2のべき乗である16から<br>4096までの数を指定できます。デバイスで使用されるキューのデフォ<br>ルトの数については、デフォルトクラスキューイング (7ページ)<br>を参照してください。キュー制限を設定しないかぎり、使用可能な帯<br>域幅はキュー間で均等に分散されます。 |
|                                        | ヒント デフォルト クラスに十分な数のキューを提供できない場合(スタベーションと呼ばれる状態)、トラフィックは送信されない場合があります。                                                                                                    |
| Bandwidth                              | このクラスに対して保証する最小帯域幅を設定します。この量は次の<br>単位で定義できます。                                                                                                    |
|                                        | <ul> <li>[Percentage]:有効値の範囲は、使用可能な帯域幅全体の1~100%です。</li> <li>[Kbit/see]:有効値の範囲は8~2000000キロビット/秒です。</li> </ul>                                                                                                    |
|                                        |                                                                                                    |
| Enable Fair Queue<br>(非デフォルトクラ<br>スだけ) | 非デフォルトクラスの帯域幅を設定する場合、Class-Based Weighted<br>Fair Queuing (CBWFQ; クラスベース WFQ) もイネーブルにするかど<br>うか。デバイスによって、使用可能な帯域幅に基づいて設定するキュー<br>の数が計算され、キュー制限を設定しないかぎり、使用可能な帯域幅<br>はキュー間で均等に分散されます。                                                                                                |
|                                        | このオプションは、アグリゲーション サービス ルータ(ASR) および<br>12.4(20)T 以降が実行されているルータにのみ使用できます。                                                                                                    |
| キュー制限(Queue<br>Limit)                  | クラスに対してキューイングできるパケットの最大数。それ以外のパ<br>ケットは、輻輳が解消されるまでテールドロップを使用してドロップ<br>されます。                                                                                                    |
|                                        | Weighted Random Early Detection (WRED; 重み付けランダム早期検出)<br>を設定しないかぎり、これがキューサイズを制限するためのデフォル<br>トのオプションです。                                                                                                    |

| 要素                                                            | 説明                                                                                                    |
|---------------------------------------------------------------|----------------------------------------------------------------------------------------------------|
| 平均キュー深度に対す<br>るWRED重み(WRED<br>Weight for Mean Queue<br>Depth) | 平均キューサイズの計算に使用される指数加重係数。このクラスに対<br>してテールドロップ(キュー制限)ではなくWREDを定義する場合<br>に、このオプションを使用します。キューサイズがこの重み係数に<br>よって決定された値を超えると、送信プロトコルが輻輳を緩和するた<br>めに送信レートを下げるまで、WREDはパケットをランダムに破棄し<br>ます。指数値の範囲は1~16です。デフォルトは9です。 |
|                                                               | このオプションは、パケットがドロップされると伝送レートを下げる<br>TCP などのプロトコルに最適です。値を変更することでアプリケー<br>ションに利点があると判断した場合を除き、デフォルト値を変更しな<br>いことを推奨します。                                                                                       |

# [QoS Class] ダイアログボックス - [Policing] タブ

[QoS Class]ダイアログボックスの[Policing]タブを使用して、選択した QoS クラスのトラフィックにレート制限を設定します。超過トラフィックはドロップされるか、または異なる(通常は低い)プライオリティで送信されます。

#### ナビゲーションパス

[QoS Class] ダイアログボックス (29ページ)に移動し、[ポリシング (Policing)] タブをク リックします。

#### 関連項目

- QoS クラスのポリシング パラメータの定義 (21ページ)
- •インターフェイスでの QoS の定義 (13ページ)
- コントロールプレーンでの QoS の定義 (15ページ)
- サービス品質ポリシーページ (24ページ)

#### フィールド リファレンス

表 9:[**QoS Class**]ダイアログボックス - [Policing]タブ

| 要素                                  | 説明                                                                                                    |
|-------------------------------------|----------------------------------------------------------------------------------------------------|
| [ポリシングの有<br>効化(Enable<br>Policing)] | 選択すると、クラスベースのポリシングを設定して、このクラスのトラフィックの最大レートを制御できます。Security Manager では、2トークンバケットアルゴリズムが使用されます。このアルゴリズムでは、どちらのバケットも着信パケットに対応できない場合に実行する違反アクションが定義されます。 |
|                                     | 選択を解除すると、選択した QoS クラスのポリシングオプションはすべて<br>ディセーブルになります。                                                                                                 |

| 要素                             | 説明                                                                                                    |
|--------------------------------|----------------------------------------------------------------------------------------------------|
| CIR                            | 平均データレート(認定情報レートまたはCIRとも呼ぶ)。この量は次の<br>単位で定義できます。                                                                        |
|                                | • [Percentage]: 有効値の範囲は、使用可能な帯域幅全体の 0 ~ 100% で<br>す。                                                                    |
|                                | •[Bit/sec]:有効値の範囲は8000~2000000000ビット/秒です。                                                                               |
|                                | トークンバケットアルゴリズムでは、このレートは両方のトークンバケッ<br>トを一杯にするトークンの到着レートを表します。このレートを下回るト<br>ラフィックは、常に適合します。                               |
|                                | (注) コントロール プレーン ポリシングについて (11 ページ)を<br>設定する場合は、CIR をビット/秒単位で定義する必要がありま<br>す。                                            |
| [適合バースト<br>(Conform<br>Burst)] | 通常のバーストサイズ。これにより、一部のトラフィックがレート制限を<br>超える前に可能なトラフィックバーストの大きさが決まります。トークン<br>バケットアルゴリズムでは、1番めの(適合)トークンバケットの全体サ<br>イズを表します。 |
|                                | 有効値の範囲は、CIR によって決まります。                                                                                                  |
|                                | • CIR がパーセンテージで定義されている場合:有効値の範囲は1~2000<br>ミリ秒です。                                                                        |
|                                | • CIR が絶対値で定義されている場合:有効値の範囲は1000~512000000<br>バイトです。                                                                    |
| Excess Burst                   | 超過バーストサイズ。これにより、すべてのトラフィックがレート制限を<br>超える前に可能なトラフィックバーストの大きさが決まります。トークン<br>バケットアルゴリズムでは、2番めの(超過)トークンバケットの全体サ<br>イズを表します。 |
|                                | 有効値の範囲は、CIR によって決まります。                                                                                                  |
|                                | • CIR がパーセンテージで定義されている場合:有効値の範囲は1~2000<br>ミリ秒です。                                                                        |
|                                | • CIR が絶対値で定義されている場合:有効値の範囲は1000~512000000<br>バイトです。                                                                    |

| 要素                               | 説明                                                                                                    |
|----------------------------------|----------------------------------------------------------------------------------------------------|
| Conform アク<br>ション                | レート制限に適合したパケットに対して実行するアクション。                                                                                                    |
|                                  | ・[transmit] : パケットを送信します。                                                                                                    |
|                                  | • [set-prec-transmit] : IP precedence を指定された値 $(0 \sim 7)$ に設定し、 パケットを送信します。 コントロール プレーンでは使用できません。                                                                             |
|                                  | • [set-dscp-transmit]: DSCP を指定した値(0~63)に設定し、パケット<br>を送信します。コントロール プレーンでは使用できません。                                                                                              |
|                                  | •[drop]:パケットをドロップします。                                                                                                    |
| Exceed アクション                     | レート制限を超えるが2番めの(超過)トークンバケットを使用して処理<br>できるパケットに対して実行するアクション。                                                                                                    |
|                                  | 選択可能なアクションは、定義した適合アクションによって異なります。<br>たとえば、適合アクションとして set オプションのいずれかを選択した場<br>合、超過アクションとして [transmit] を選択できません。適合アクションと<br>して [drop] を選択した場合、超過アクションにも [drop] を選択する必要が<br>あります。 |
| [違反アクション<br>(Violate<br>action)] | 適合バケットまたは超過バケットで処理できないパケットに対して実行す<br>るアクション。                                                                                                    |
|                                  | 選択可能なアクションは、定義した超過アクションによって異なります。<br>たとえば、超過アクションとして set オプションのいずれかを選択した場<br>合、違反アクションとして [transmit] を選択できません。超過アクションと<br>して [drop] を選択した場合、違反アクションにも [drop] を選択する必要が<br>あります。 |

# [QoS Class] ダイアログボックス - [Shaping] タブ

[QoS Class] ダイアログボックスの [Shaping] タブを使用して、選択した QoS クラスの出力トラフィックのレートを制御します。シェーピングでは通常、送信元のデータレートが想定よりも高い場合はパケットを保持してフローをシェーピングするために、超過トラフィックはバッファ (キューイングメカニズム)を使用して遅延されます。

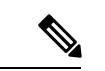

(注) コントロールプレーンで QoS ポリシーを定義するとき、インターフェイスで階層シェーピン グを使用するとき、入力トラフィックの QoS クラスを定義するとき、またはプライオリティ トラフィックでキューイングを実行するときは、[シェーピング (Shaping)]タブは使用できま せん。

#### ナビゲーションパス

[QoS Class] ダイアログボックス (29ページ) に移動し、[シェーピング (Shaping)] タブをク リックします。

#### 関連項目

- QoS クラスのシェーピング パラメータの定義 (23 ページ)
- •インターフェイスでの QoS の定義 (13ページ)
- ・コントロール プレーンでの QoS の定義 (15ページ)
- サービス品質ポリシーページ (24ページ)

フィールド リファレンス

表 10: [QoSクラス(QoS Class)]ダイアログボックス: [シェーピング(Shaping)]タブ

| 要素                | 説明                                                                                                    |
|-------------------|----------------------------------------------------------------------------------------------------|
| Enable<br>Shaping | 選択すると、分散トラフィックシェーピング(DTS)を設定して、このクラス<br>のトラフィックのレートを制御できます。DTSは、キューを使用して、ネット<br>ワークの輻輳の原因になるトラフィックサージをバッファリングします。                                                                                                    |
|                   | 選択を解除すると、選択した QoS クラスのシェーピング オプションはすべて<br>ディセーブルになります。                                                                                                    |
|                   | (注) シェーピングは出力トラフィックでだけ実行できます。                                                                                                    |
| タイプ               | 実行するシェーピングのタイプ。                                                                                                    |
| (Туре)            | <ul> <li>[Average]:各間隔のデータレートを、平均バーストレート(認定バーストレートまたは Bcとも呼ばれる)に制限し、平均レートが Committed<br/>Information Rate (CIR;認定情報レート)を超えないようにします。追加のパケットは、送信できるようになるまでバッファに格納されます。</li> <li>(Peakl:各間隔のデータレートを、平均バーストレートに超過バースト</li> </ul> |
|                   | レート (Be) を加算したレートに制限します。追加のパケットは、送信で<br>きるようになるまでバッファに格納されます。                                                                                                    |
| CIR               | 平均データレート(認定情報レートまたはCIRとも呼ぶ)。この量は次の単位で定義できます。                                                                                                    |
|                   | • [Percentage]: 有効値の範囲は、使用可能な帯域幅全体の 0 ~ 100% です。                                                                                                    |
|                   | • [Bit/sec]: 有効値の範囲は 8000 ~ 1000000000 ビット/秒で、8000 の倍数で<br>ある必要があります。                                                                                                    |
|                   | ある間隔中のデータバーストはこのレートを超過することがありますが、間隔<br>の多重積分の平均データレートはこのレートを超過しません。                                                                                                    |

I

| 要素                 | 説明                                                                                                    |
|--------------------|----------------------------------------------------------------------------------------------------|
| Sustained<br>Burst | 通常のバーストサイズ。シェーピングタイプとして平均を選択した場合は、1<br>間隔中のデータバーストがこの値に制限されます。                                                         |
|                    | 有効値の範囲は、CIR によって決まります。                                                                                                 |
|                    | • CIR がパーセンテージで定義されている場合:有効値の範囲は 10 ~ 2000<br>ミリ秒です。                                                                   |
|                    | • CIR が絶対値で定義されている場合:有効値の範囲は1000 ~ 154400000 バ<br>イトで、128 バイトの倍数です。                                                    |
|                    | (注) CIR が絶対値で定義されている場合は、このフィールドをブランクのままにすることを推奨します。これにより、デバイスで使用されているアルゴリズムが最適な平均バースト値を決定できます。                         |
| Excess Burst       | 超過バースト サイズ。シェーピング タイプとしてピークを選択した場合、1 間<br>隔中のデータ バーストは、平均バースト値とこの値の合計と等しくなることが<br>できます。ただし、複数間隔の平均データ レートは、CIR に準拠します。 |
|                    | 有効値の範囲は、CIR によって決まります。                                                                                                 |
|                    | • CIR がパーセンテージで定義されている場合:有効値の範囲は10~2000<br>ミリ秒です。                                                                      |
|                    | • CIR が絶対値で定義されている場合:有効値の範囲は1000 ~ 154400000 バ<br>イトで、128 バイトの倍数です。                                                    |
|                    | (注) CIR が絶対値で定義されているときにこのフィールドを設定しない<br>場合、持続的バースト値が使用されます。                                                            |

翻訳について

このドキュメントは、米国シスコ発行ドキュメントの参考和訳です。リンク情報につきましては 、日本語版掲載時点で、英語版にアップデートがあり、リンク先のページが移動/変更されている 場合がありますことをご了承ください。あくまでも参考和訳となりますので、正式な内容につい ては米国サイトのドキュメントを参照ください。